## Практична робота №8. Створення ділянок з об'єктів та шляхом компонування y AutoCAD Civil 3D

## Завдання

Створити ділянки (parcels) з об'єктів креслення AutoCAD та шляхом компонування у середовищі AutoCAD Civil 3D, а також розставити відповідні мітки та налаштувати параметри ділянок.

## Порядок виконання завдання

1.Відкрийтекреслення«Ділянки.dwg»:https://drive.google.com/file/d/1NzwkNI7-RbDB\_em054aF0OpP5CfMkv\_w/view?usp=sharing. Данекресленнямістить лінії та

дуги AutoCAD, на основі яких можна визначити ділянки.

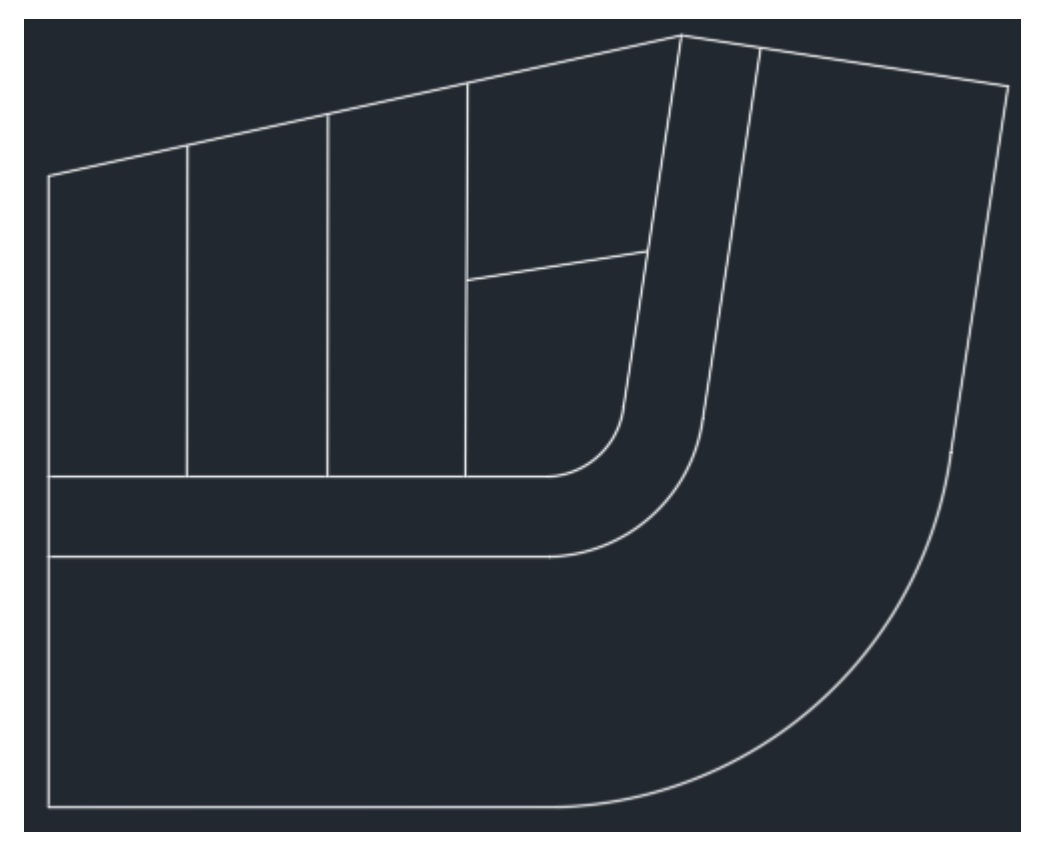

2. Виберіть лінії, які формують краї дороги.

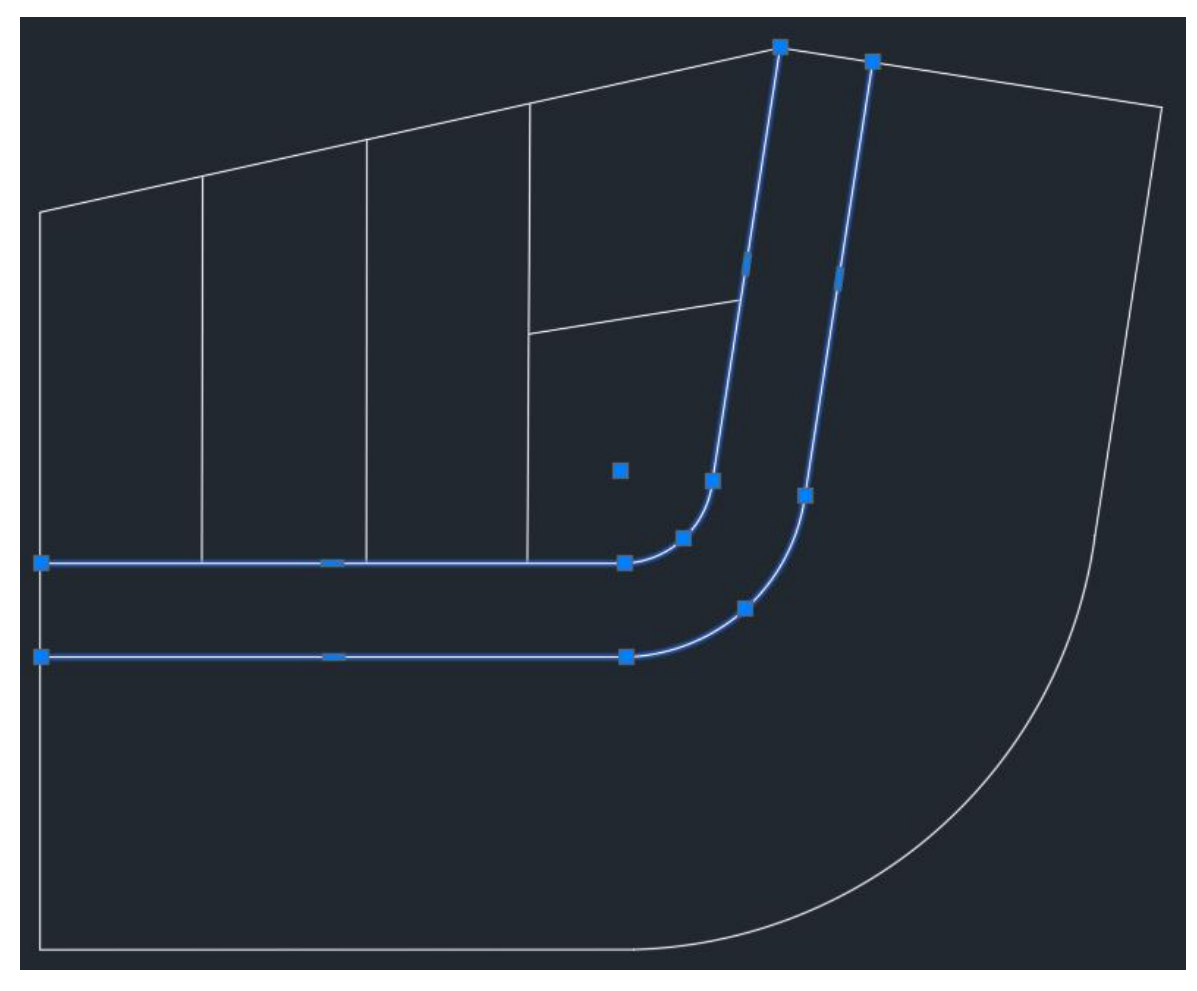

3. Виберіть у меню «Parcel» тип створення «Create Parcel From Objects».

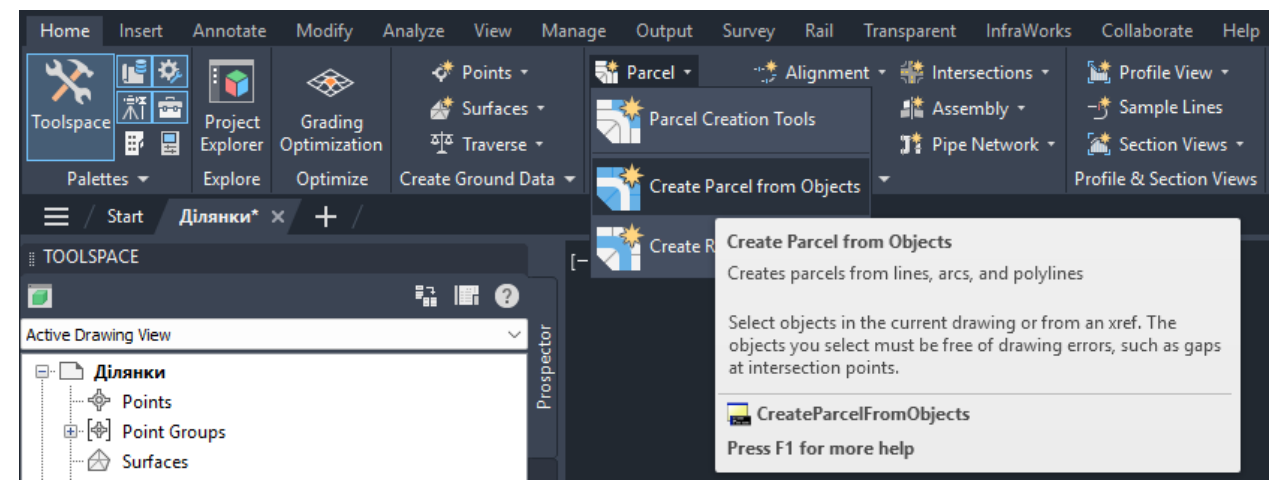

4. У діалоговому вікні «Create Parcel From Objects» виберіть наступні записи:

Site: «Забудова»;

Parcel style: «Місцеві дороги»;

Area label style: «Standart»

Для решти полів збережіть вихідні значення.

5. Після натискання «ОК» створюється ділянка дороги.

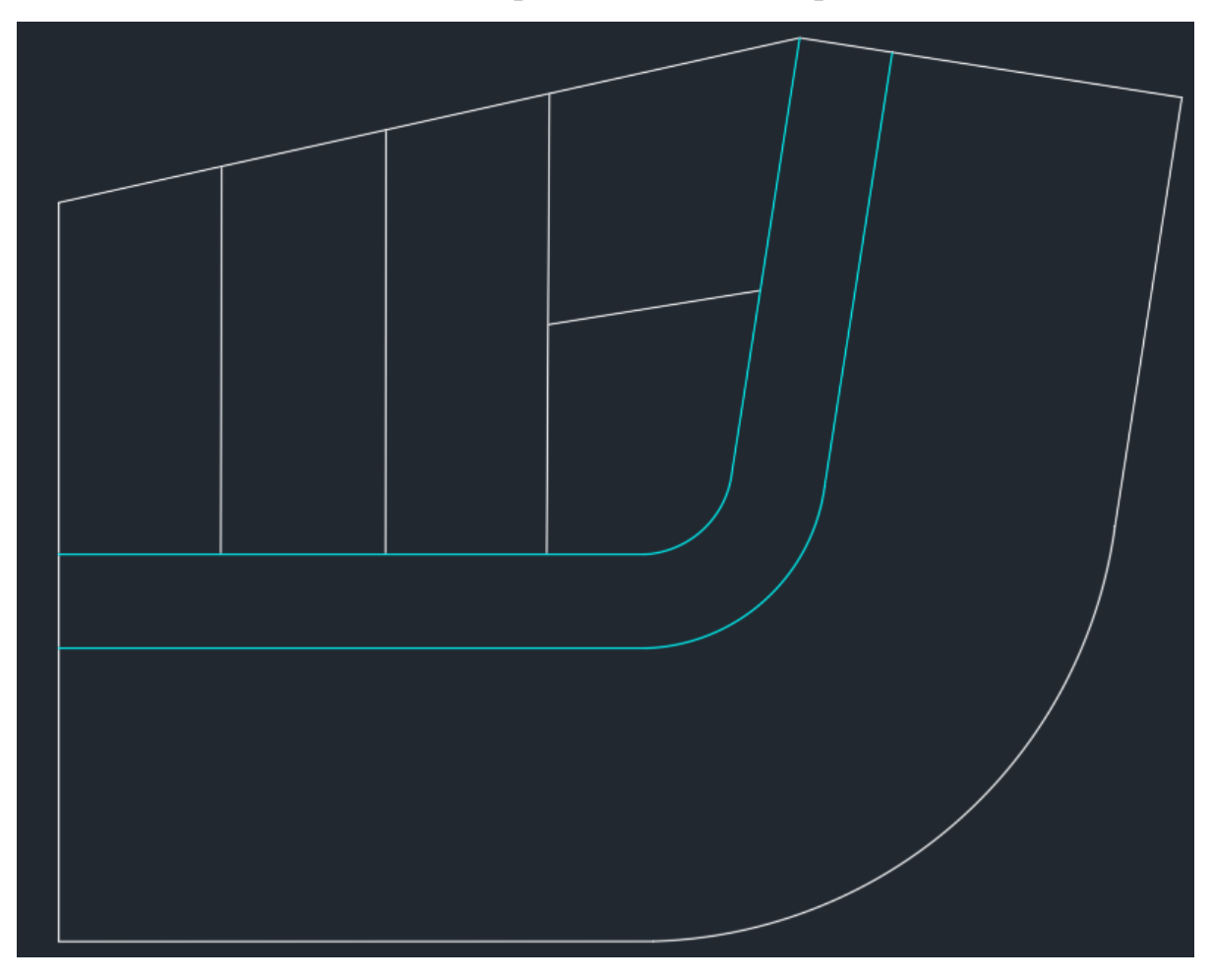

6. Далі необхідно створити ділянки земельної власності. Виберіть всі лінії, які формують межі земельної власності.

7. Виберіть у меню «Parcel» тип створення «Create Parcel From Objects».

У діалоговому вікні «Create Parcel From Objects» виберіть наступні записи:

Site: «Забудова»;

Parcel style: «Володіння»;

Area label style: «Standart»

Для решти полів збережіть вихідні значення.

Після натискання «ОК» створюється ділянка володінь разом з розставленими мітками.

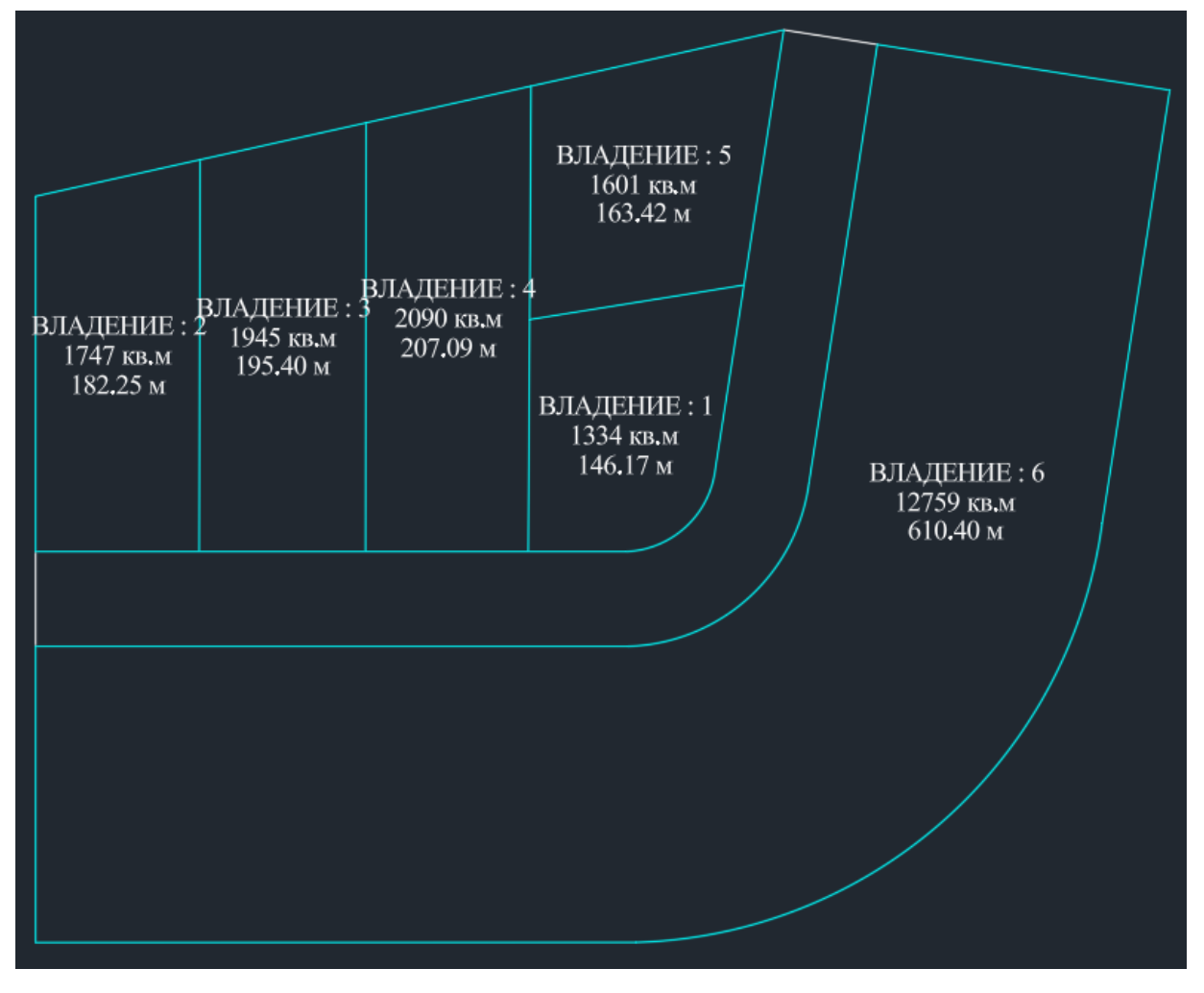

8. Створення кількох ділянок шляхом компонування. Виберіть у меню «Parcel» команду «Parcel Creation Tools».

| Home        | Insert               | Annotate | Modify       | Analyze  | View       | Manage | Output   | Survey              | Rail    | Transparent                        | InfraWorks                  | Collaborate         | Help             | Add-in   |
|-------------|----------------------|----------|--------------|----------|------------|--------|----------|---------------------|---------|------------------------------------|-----------------------------|---------------------|------------------|----------|
| *           | <b>1</b>             |          |              | \$       | Points •   | 5      | Parcel 🔹 | -1- <b>*</b><br>-1* | Alignme | ent 🔹 🎆 Inter                      | sections +                  | 🕍 Profile View      | v <del>•</del> . |          |
| Toolspace   | N 🖻                  | Project  | Grading      | <b>*</b> | Surfaces y |        | 😽 Parcel | Creation T          | ools    | 📲 Asse                             | mbly -                      | -🕂 Sample Lin       | es j             | ·/· • (· |
|             | -<br>                | Explorer | Optimization | শুহ      | Traverse • |        |          |                     |         | 🎵 🎵 🎵 🎵                            | Network +                   | 🕍 Section Vie       | ws •             | J• 0     |
| Palet       | tes 🔻                | Explore  | Optimize     | Create   | Ground Da  | ta 👻 📕 | 😽 Create | Parcel fror         | m Oli i | <b>•</b>                           |                             | Profile & Section   | Views            | Dr       |
|             | Start /              | Цілянки* | × + /        |          |            |        |          |                     | Pa      | rcel Creation T                    | ools                        |                     |                  |          |
|             | ACE                  |          |              |          |            | r      | 🖄 Create | Right of W          | /ay Cre | eates parcels us                   | ing the Parce               | l Layout Tools      |                  |          |
|             |                      |          |              |          | . ?        |        |          |                     | Th      | e toolbar provi                    | des two types               | of parcel creation  | n tools:         |          |
| Active Drav | wing View            |          |              |          | ~          | tor    |          |                     | •       | Freehand t                         | tools draw p                | arcels as a netv    | work of I        | lines,   |
|             | ілянки               |          |              |          |            | spec   |          |                     |         | Precise siz                        | polylines.<br>ing tools con | trol the angles and | d direction      | ns of    |
|             | Points               |          |              |          | a          | 2      |          |                     |         | lot lines.                         |                             |                     |                  |          |
| ∯… [        | Point Gr             | oups     |              |          |            |        |          |                     | Yo      | u can also set d<br>d the Automati | lefault values              | for the parcel sizi | ng param         | neters   |
|             | Surfaces             | ;        |              |          |            |        |          |                     | an      | u the Automati                     | ic Layout opti              | ons.                |                  |          |
|             | Alignme              | ents     |              |          |            |        |          |                     |         | CreateParcel                       | ByLayout                    |                     |                  |          |
|             | <sup>7</sup> Feature | Lines    |              |          |            | sbi    |          |                     | Pre     | ess F1 for more                    | e help                      |                     |                  |          |
| 😟 - 📑       | Sites                |          |              |          |            | Ē      |          |                     |         |                                    |                             |                     |                  |          |

Відкриється панель «Parcel Layout Tools».

9. Задайте такі параметри для створення ділянок:

Minimum Area: 2000 sq.m;

Minimum Frontage: 20 m;

Automatic Mode: On.

Для інших полів залиште значення без змін.

| Parcel Layout Tools                    | 🥑 🎖 <mark>– ×</mark>           |  |  |  |  |  |  |
|----------------------------------------|--------------------------------|--|--|--|--|--|--|
| 🕤 📝 🗛 🗵 🔂 🖌 🍕                          | 🖫 🚽 🐴 🔂 🗇 🔿 🖍                  |  |  |  |  |  |  |
| Parameter                              | Value                          |  |  |  |  |  |  |
| Parcel Sizing                          |                                |  |  |  |  |  |  |
| Minimum Area                           | 2000.00sq.m                    |  |  |  |  |  |  |
| Minimum Frontage                       | 20.00m                         |  |  |  |  |  |  |
| Use Minimum Frontage At Offset         | Yes                            |  |  |  |  |  |  |
| Frontage Offset                        | 150.00m                        |  |  |  |  |  |  |
| Minimum Width                          | 150.00m                        |  |  |  |  |  |  |
| Minimum Depth                          | 150.00m                        |  |  |  |  |  |  |
| Use Maximum Depth                      | Yes                            |  |  |  |  |  |  |
| Maximum Depth                          | 1500.00m                       |  |  |  |  |  |  |
| Multiple Solution Preference           | Use shortest frontage          |  |  |  |  |  |  |
| Automatic Layout                       |                                |  |  |  |  |  |  |
| Automatic Mode                         | On                             |  |  |  |  |  |  |
| Remainder Distribution                 | Place remainder in last parcel |  |  |  |  |  |  |
|                                        |                                |  |  |  |  |  |  |
| Select a command from the layout tools |                                |  |  |  |  |  |  |

10. На панелі «Parcel Layout Tools» натисніть на набір функцій створення ділянок та виберіть «Slide Line - Create».

| Parcel Layout Tools                    |                        |                                |  |  |  |  |  |  |
|----------------------------------------|------------------------|--------------------------------|--|--|--|--|--|--|
| ৰ 📝 🗤 অ                                | 🚮 🗖 🗔 🗸 🎿              | 🕄 – 🔺 🛃 🗛 – 🕼                  |  |  |  |  |  |  |
| Parameter                              | 👫 🖌 Slide Line - Creat | te                             |  |  |  |  |  |  |
| Parcel Sizing                          | Slide Line - Edit      |                                |  |  |  |  |  |  |
| Minimum Area                           | Swing Line - Crea      | ate 1.00sg.m                   |  |  |  |  |  |  |
| Minimum Frontage                       | Swing Line - Edit      | Dm                             |  |  |  |  |  |  |
| Use Minimum From                       | Free Form Create       | e                              |  |  |  |  |  |  |
| Frontage Offset                        |                        | 150.00m                        |  |  |  |  |  |  |
| Minimum Width                          |                        | 150.00m                        |  |  |  |  |  |  |
| Minimum Depth                          |                        | 150.00m                        |  |  |  |  |  |  |
| Use Maximum Dep                        | th                     | Yes                            |  |  |  |  |  |  |
| Maximum Depth                          |                        | 1500.00m                       |  |  |  |  |  |  |
| Multiple Solution P                    | reference              | Use shortest frontage          |  |  |  |  |  |  |
| Automatic Layout                       |                        |                                |  |  |  |  |  |  |
| Automatic Mode                         |                        | Off                            |  |  |  |  |  |  |
| Remainder Distribu                     | ition                  | Place remainder in last parcel |  |  |  |  |  |  |
|                                        |                        |                                |  |  |  |  |  |  |
|                                        |                        |                                |  |  |  |  |  |  |
|                                        |                        |                                |  |  |  |  |  |  |
|                                        |                        |                                |  |  |  |  |  |  |
|                                        |                        |                                |  |  |  |  |  |  |
|                                        |                        |                                |  |  |  |  |  |  |
|                                        |                        |                                |  |  |  |  |  |  |
|                                        |                        |                                |  |  |  |  |  |  |
|                                        |                        |                                |  |  |  |  |  |  |
|                                        |                        |                                |  |  |  |  |  |  |
| Select a command from the layout tools |                        |                                |  |  |  |  |  |  |

11. Вкажіть точку всередині ділянки, яка повинна бути розбита, «Ділянка 6». Виберіть початкову точку на зовнішній межі, на верхній лівій стороні ділянки. Виберіть кінцеву точку на зовнішній межі, на верхній правій стороні ділянки.

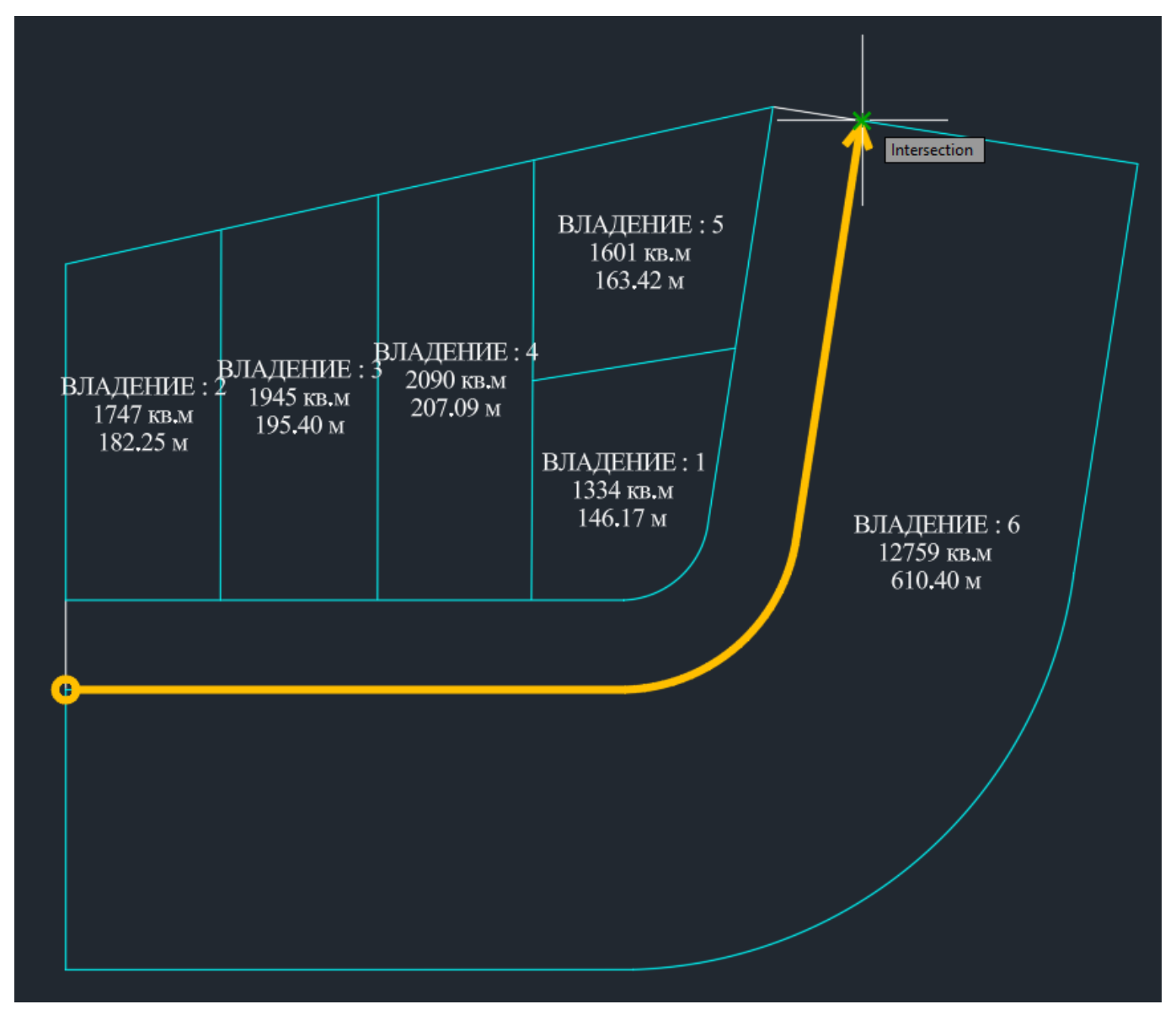

12. Натисніть клавішу ENTER, щоб використовувати для кута зовнішньої межі значення за замовчуванням 90 градусів. За такого значення нова лінія земельної ділянки буде перпендикулярна зовнішній межі. Натисніть клавішу ENTER, щоб прийняти значення площі за замовчуванням.

13. Створюється серія із шести нових ділянок із проставленими мітками. Зверніть увагу, що остання ділянка обмежує площу, більше вказаної. Це відбувається з тієї причини, що увімкнена функція розподілу залишку панелі «Parcel Layout Tools» поміщає решту площі в останню ділянку. Інші можливості цієї функції - створити окрему ділянку із залишком площі, або розподілити її по інших ділянках у серії, що створюється.

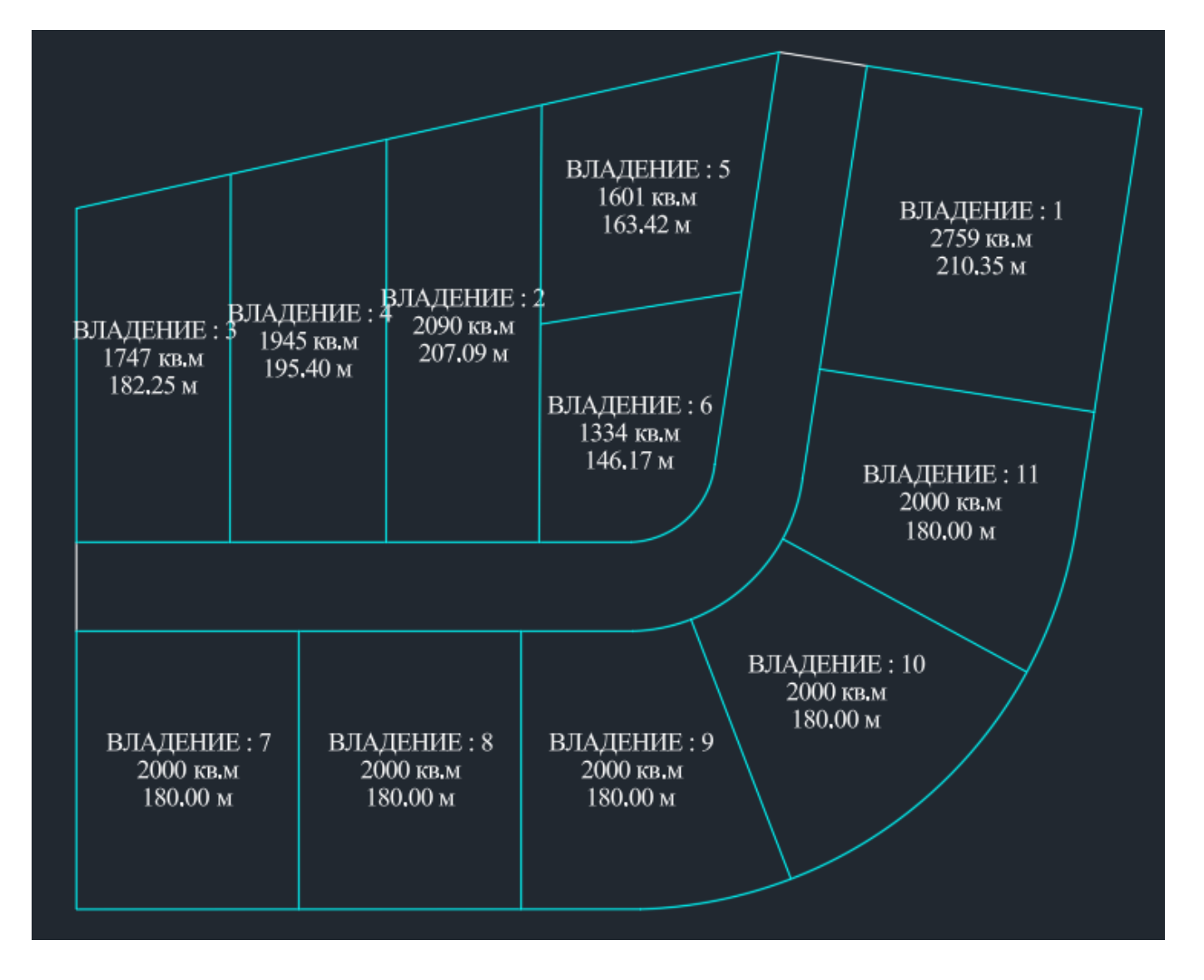